## Elsevier 社 ScienceDirect の学外からの利用(Shibboleth 認証)方法 一部変更について

2019.11.12

Elsevier 社の電子ジャーナル **ScienceDirect** の**学外からの利用**(Shibboleth 認証)方法 に一部変更がありました。以下方法で接続をしてください。(2019.9.12Elsevier 社発行の 接続手順を一部改変)

1. ScienceDirect 上の論文ページ左上の Get Access ボタンをクリックし、さらに Check Access ボタンをクリックします。

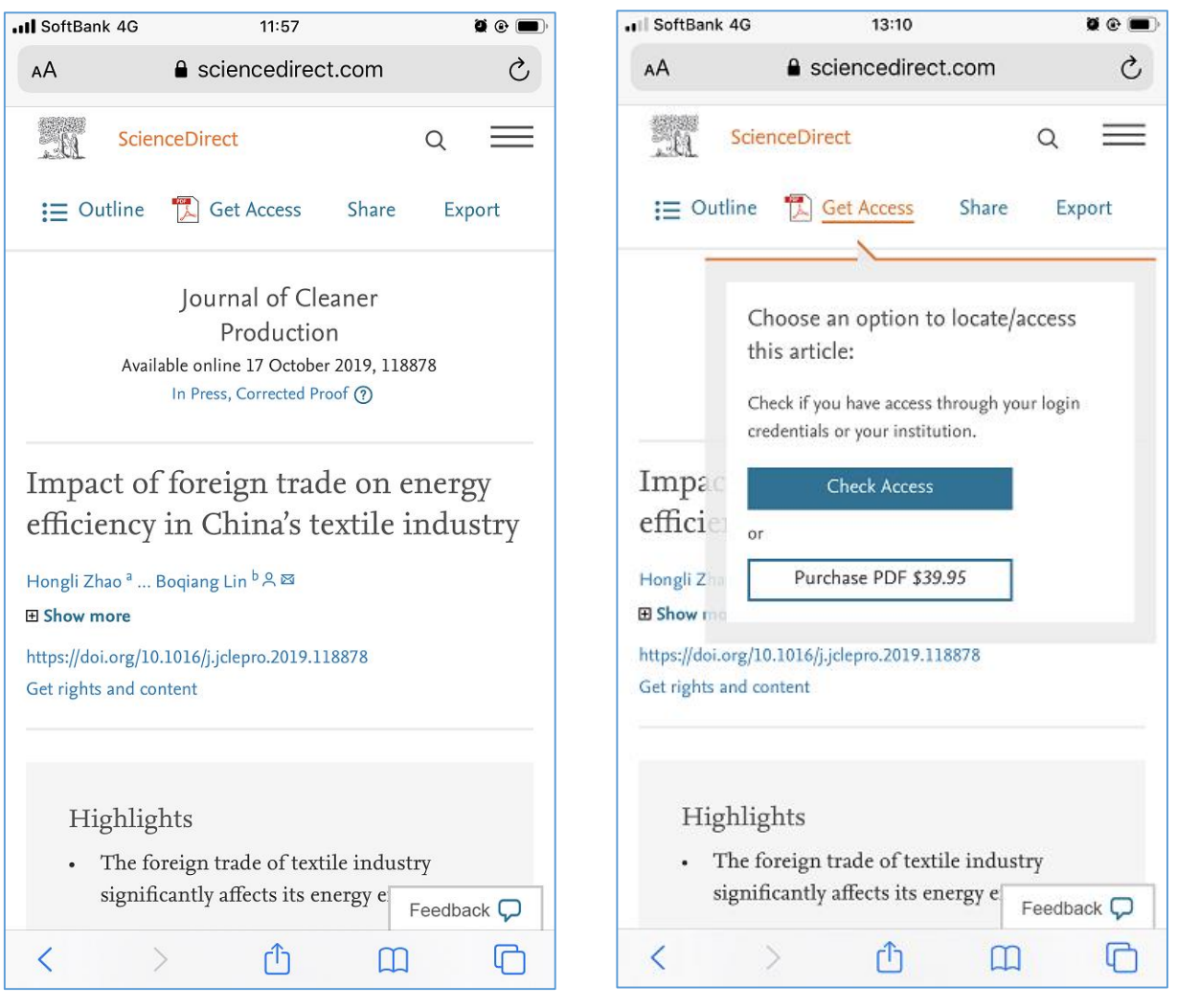

2. 「Sign in via your institution」のうち、「Other Institution」をクリックします。

| ∎I SoftBank 4G                              | 10:24<br>sciencedirect.com | <b>ğ @ </b> 🗩     |
|---------------------------------------------|----------------------------|-------------------|
| Sign in                                     |                            | Create an account |
| Email / Username                            |                            |                   |
| Password                                    |                            |                   |
| Remember me Forgotten username or password? |                            |                   |
|                                             | Sign in ⇒                  |                   |
| Sign in via your institution                |                            |                   |
| > OpenAthe                                  | ens                        |                   |
| > Other inst                                | titution                   |                   |
|                                             |                            | Feedback 🖓        |

3. 以下のような画面が展開しますので、上段に「Kitami institute of Technology」 と入力してください。(途中まで入力するとサジェストされます)

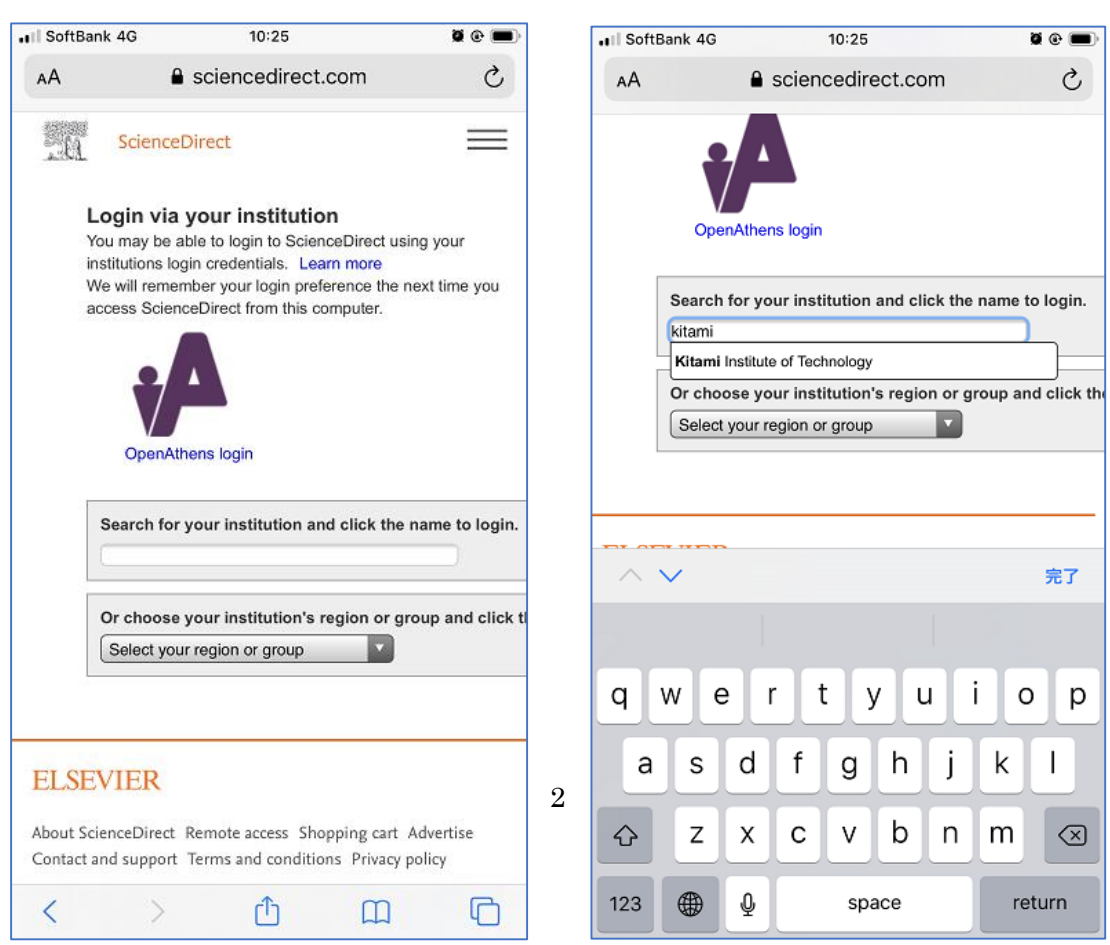

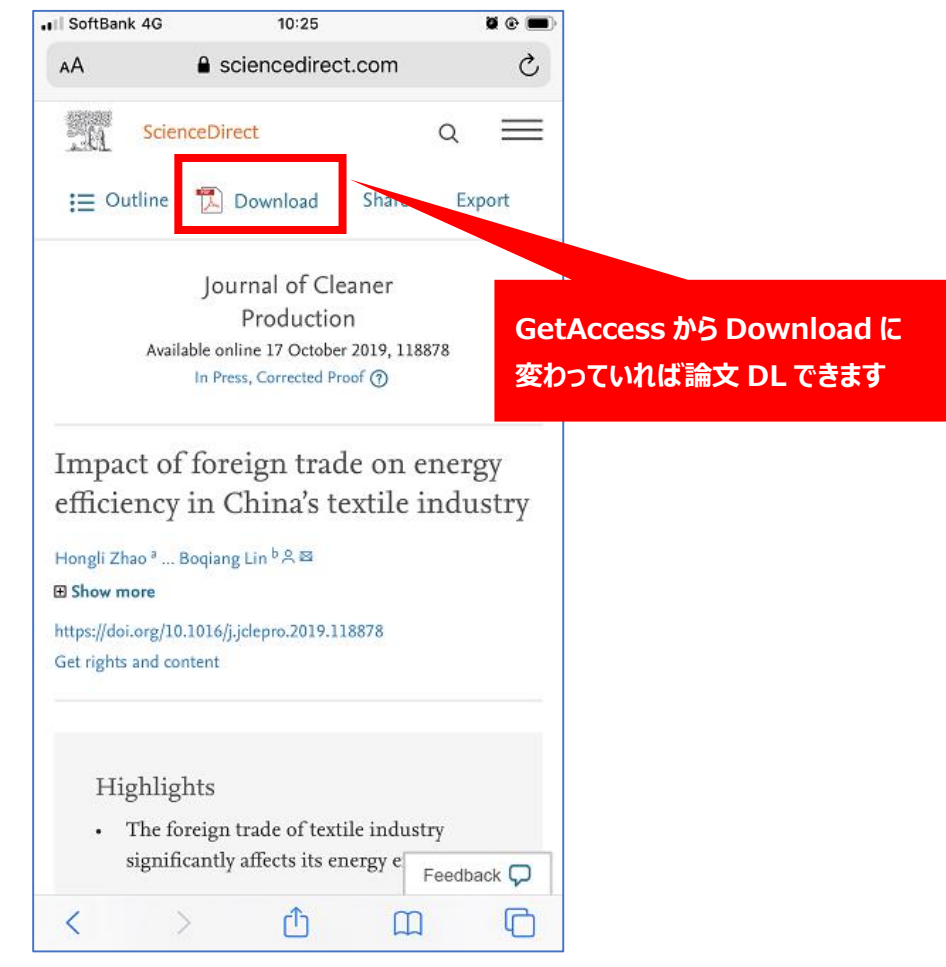

4. このあとシボレス認証され、論文をダウンロードできるようになります。

これにより、学外から ScienceDirect を利用する際は、シングルサインオンの「電子ジャーナル学外認証」 からは認証できなくなりました。上記方法のとおり、個別の論文から、一度接続認証してください。一度認 証すれば、次回からはログイン設定が記憶されます。